# **TOHO ELECTRONICS INC.**

# Program Controller TTM-P4W Series Instruction Manual

Thank you for purchasing our Program Controller TTM-P4W Series. Please read this Instruction Manual carefully to use the product correctly. TTM-P4W Series is a simplified program controller which enables program operation of up to "Patterns x Steps = 64".

#### Contents

| 1. | Cautions on Use                          | 1    |
|----|------------------------------------------|------|
| 2. | Name and Size of Each Part               | 2    |
| 3. | Wiring                                   | 4    |
| 4. | Terms and Functional Description         | 5    |
| 5. | Before Program Operation                 | 8    |
| 6. | Operation Flow and Parameter Description | 9    |
| 7. | Setting and Display Ranges               | . 20 |
| 8. | Specifications and Rating                | . 21 |
| 9. | Maintenance and Inspection               | . 23 |

## 1. Cautions on Use

For safety purpose, following symbols are used in this manual.

| Warning | The case that a user may receive fatal damage, electric shock, or severe burn injury when the product is incorrectly used. |
|---------|----------------------------------------------------------------------------------------------------|
| Caution | The case that a user may receive minor damage or the equipment may get damage.                                             |

| Warning Warning | Verify correct wiring before turning on electricity since incorrect wiring may cause an equipment failure or a fire. Modification of this equipment may cause |
|-----------------|----------------------------------------------------------------------------------------------------|
|                 | malfunctioning or a fire. Do not add modification on this equipment.                                                                                          |
| A Caution       | Wiring: Do not use empty terminals for irrelevant purposes.                                                                                                   |
| <u></u>         | Operation: Do not use a sharp-pointed tool for operating keys.                                                                                                |

- Hand over this operation manual to a person who actually operates the product.

- Do not reprint or duplicate this manual without permission.
- Content of this manual may be subject to modification without prior notice.
- We are not liable for any faults arising from misuse of the product.

Verification of the product

1) Verification of the model:

Refer the model name printed in the packing box to the order sheet.

2) Verification of accessories:

Instruction Manual (this manual) ..... 1 copy Mounting attachment...... 1 pc

3) Model

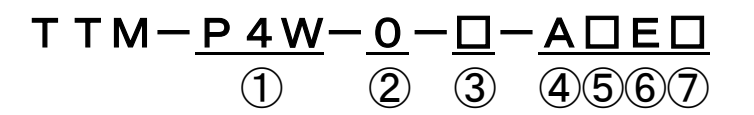

|                          | Item                                                  | Description |                                                         |               |  |  |  |
|--------------------------|-------------------------------------------------------|-------------|---------------------------------------------------------|---------------|--|--|--|
| 1                        | Model                                                 | P4W         |                                                         |               |  |  |  |
| 2                        | Input                                                 | 0           | Thermocouple(K, J, R, T, N, S, B)<br>RTD(Pt100)         |               |  |  |  |
| 3                        | Control Output 1                                      | R<br>P<br>I | Relay Contact<br>SSR Drive Voltage<br>Current 4-20mA DC | Select<br>One |  |  |  |
| 4                        | Time Signal Output/Event Output 1                     | А           | Relay Contact                                           |               |  |  |  |
| 5                        | Run Signal Output/Event Output 2/<br>Control Output 2 | B<br>P      | Relay Contact<br>SSR Drive Voltage                      | Select<br>One |  |  |  |
| 6                        | External Input                                        | Е           | DI (Non-voltage contact input)                          | •             |  |  |  |
| $\overline{\mathcal{O}}$ | Communication                                         | Х           | RS-485                                                  |               |  |  |  |

"I" in Control Output1 can be switched to transmission output by parameter setting.

#### Prior to control operation

- Non-volatile memory is used for storing settings, which stays in the storage even when the power is cut.

# 2. Name and Size of Each Part

## 2.1 Name of each part

## LED Lamp

- RUN: Lights during operation mode
- OUT1: Lights when control output 1 is ON (closed) and turns off when control output 1 is OFF (open).
- OUT2: Lights when control output 2 is ON (closed) and turns off when control output 2 is OFF (open).
- AL1: Lights during Event Output 1.
- AL2: Lights during Event Output 2.
- COM: Turns off when the product model "Communication" is not selected. Lights when the product model "Communication" is

selected. Blinks during communication.

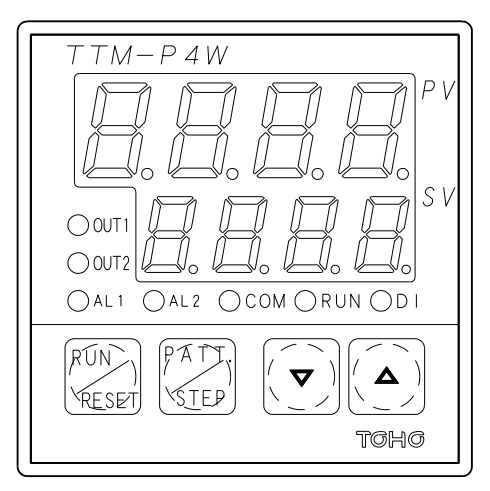

DI: Lights when the external input is ON (closed) and turns off when the external input is OFF (open).

## Operation Key

| RUN/RESET key:          | RUN/RESET operation key                |
|-------------------------|----------------------------------------|
| PATT./STEP key:         | PATTERN/STEP operation key             |
| $\triangle$ key:        | Setting value and parameter change key |
| $\bigtriangledown$ key: | Setting value and parameter change key |

For the details of operation, see "6. Operation Flow and Parameter Description."

## 2.2 External dimensions and panel cut size

9 0 <del>-</del> - 0 <del>-</del> 45

 $(48.3 \times n - 3)^{+0.6}_{-0}$ 

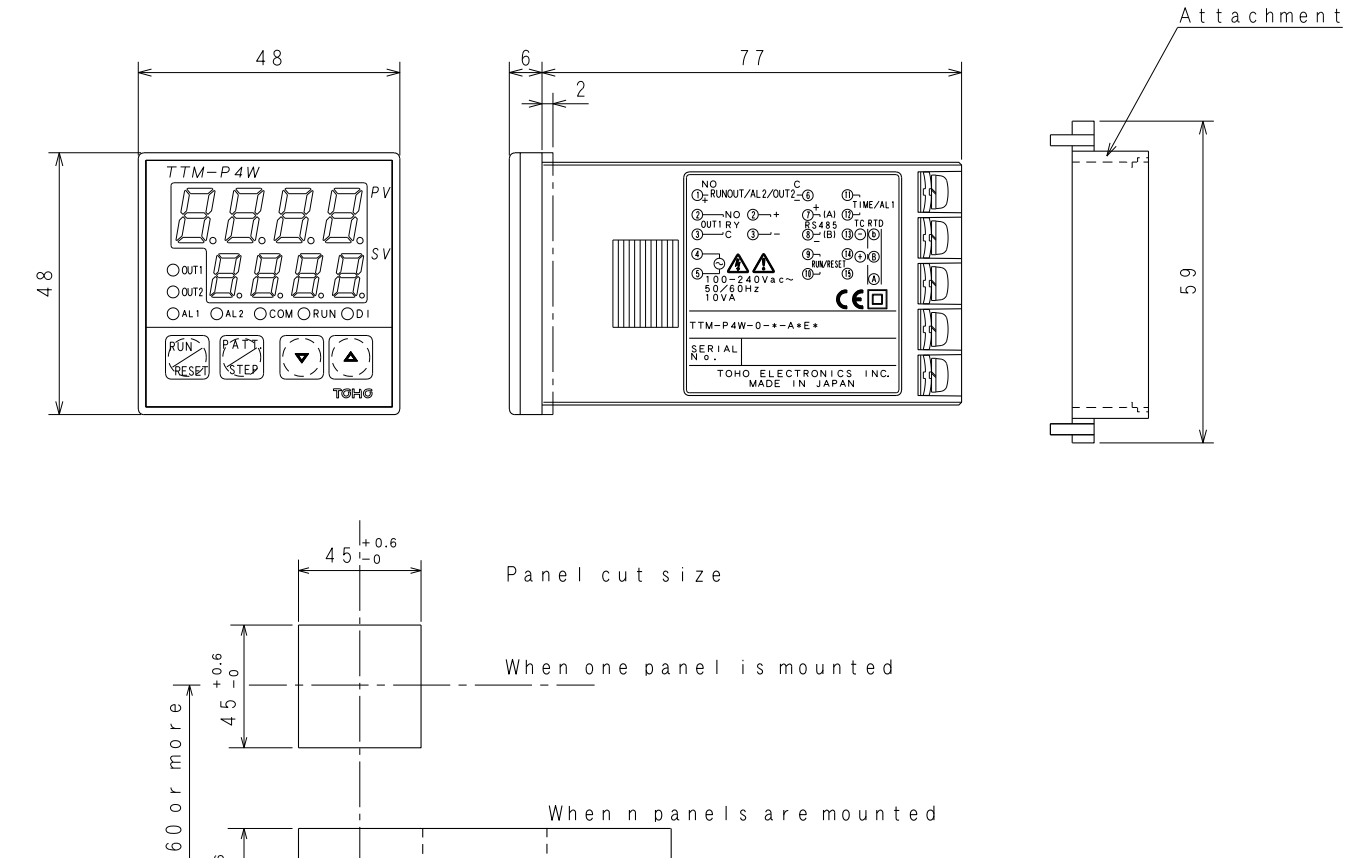

#### When n panels are mounted

# 3. Wiring

## 3.1 TTM-P4W series

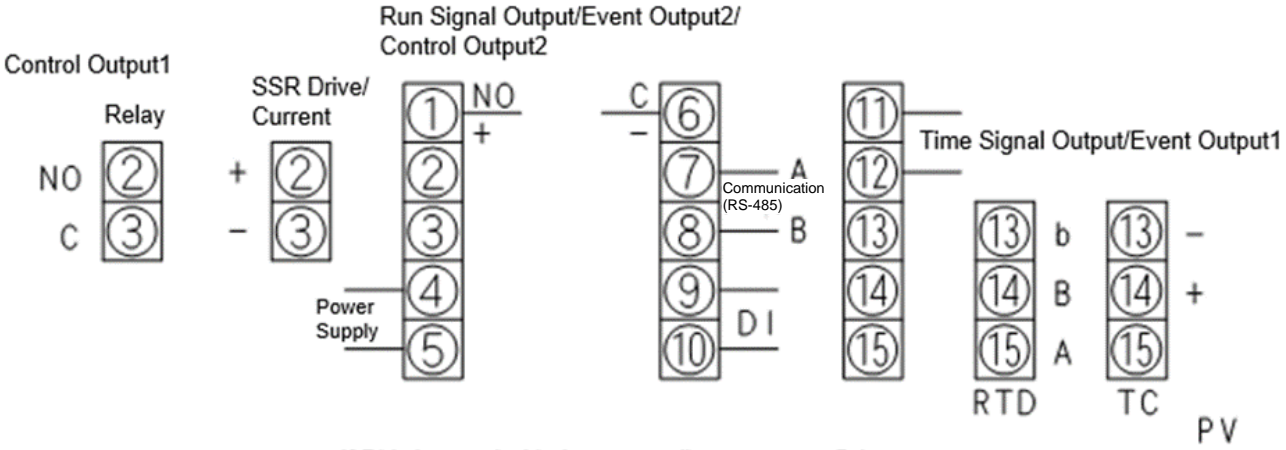

If DI is inputted with the open collector output, (9) is +.

#### 3.2 Caution on wiring

| <b>Warning</b> | Before wiring, be sure to turn off the power supply. Otherwise, you may get an   |
|----------------|----------------------------------------------------------------------------------|
|                | electric shock.                                                                  |
| Caution        | This equipment does not execute control operation for about 4 seconds after the  |
|                | power is turned on. (Control output does not work. during the period)            |
|                | Pay attention when you use this equipment for interlock circuit.                 |
|                | Confirm the wirings of the input terminal, power terminal, and optional terminal |
|                | by reading the label at the side of the equipment.                               |

- Use crimping terminals matching to M3.5 screws. Also, when you wire to the central terminals, tighten the wire directly.
- As for wire rods to be used for connecting this equipment with a thermocouple, use a specific compensating lead wire or wire itself.
- When you use this equipment near the source of noise, use a shielded wire. Also, do not wire the input/output line in the same duct or wire conduit.
- Leave the input/output signal line more than 50 cm away from the power and load lines.

## 4. Terms and Functional Description

#### 4.1 Set the Number of Patterns

- The maximum number of steps are determined depending on the number of patterns.
- The relationship between the number of patterns and the maximum number of steps is as shown in the table below.

| Number of Patterns      | 1  | 2  | 3  | 4  | 5  | 6  | 7 | 8 | 9 | 10 | 11 | 12 | 13 | 14 | 15 |
|-------------------------|----|----|----|----|----|----|---|---|---|----|----|----|----|----|----|
| Maximum number of Steps | 64 | 32 | 21 | 16 | 12 | 10 | 9 | 8 | 7 | 6  | 5  | 5  | 4  | 4  | 4  |

### 4.2 Event Output 1 / Event Output 2

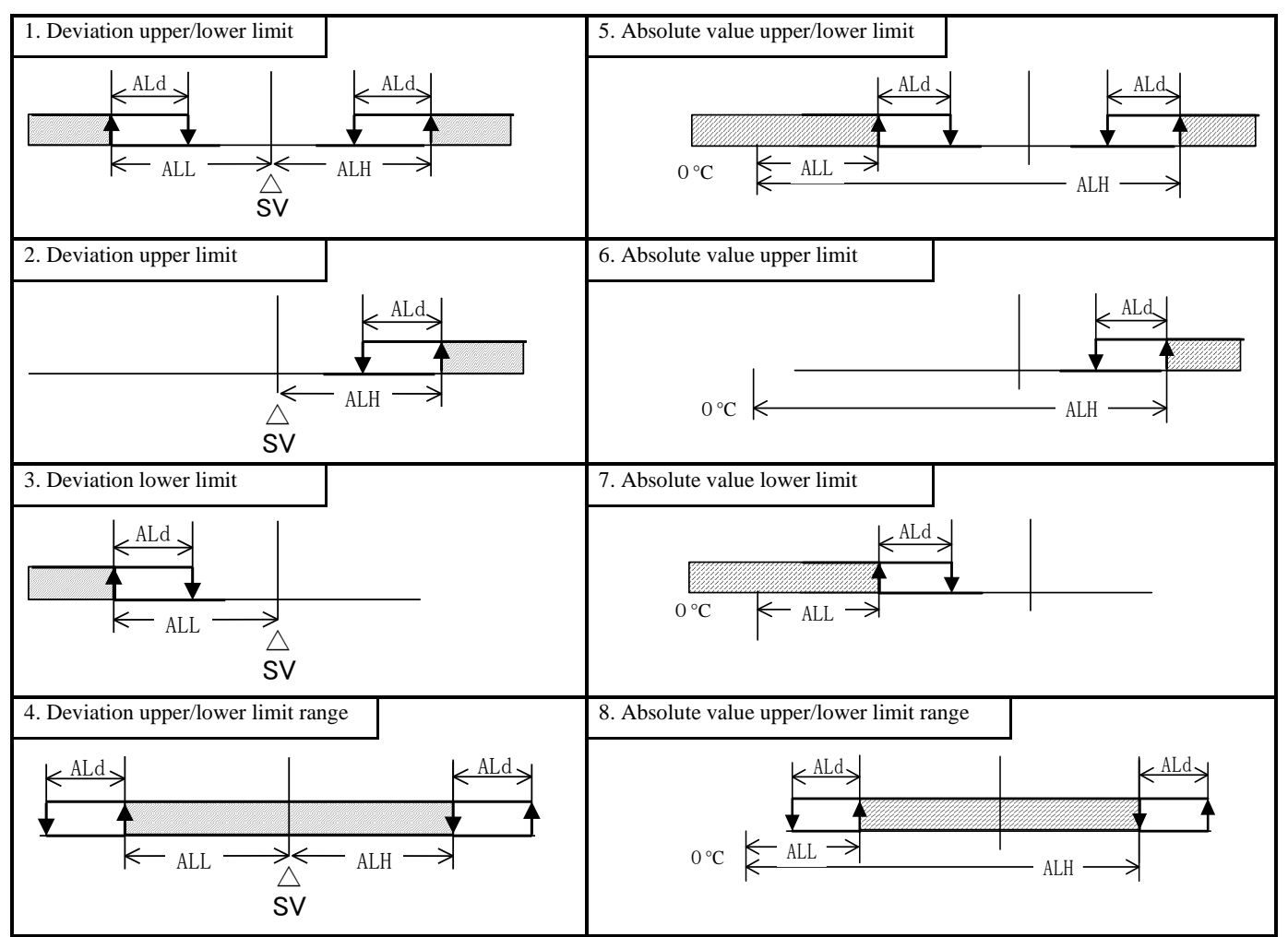

: Temperature Event Output operation range ALL: Event Output lower limit setting ALH: Event Output upper limit setting ALd: Event Output sensitivity

#### 4.3 Wait operation

If the measured value (PV) has not reached the Wait Zone after the step time has elapsed, the next step will not start.

However, after the wait time has elapsed, the next step begins.

At the wait operation, the indication at SV blinks.

: Wait Zone... This means the deviation area between SV(Setting Value) and

PV(Process Value) enable to start next step. RAMP STEP SOAK STEP

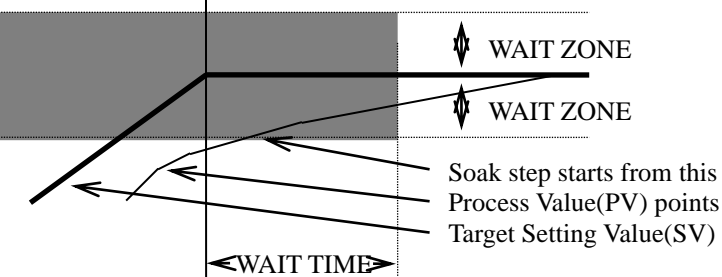

: Wait time... This means the maximum waiting period to start next step when PV(Process Value) does not reach to the SV(Setting Value).

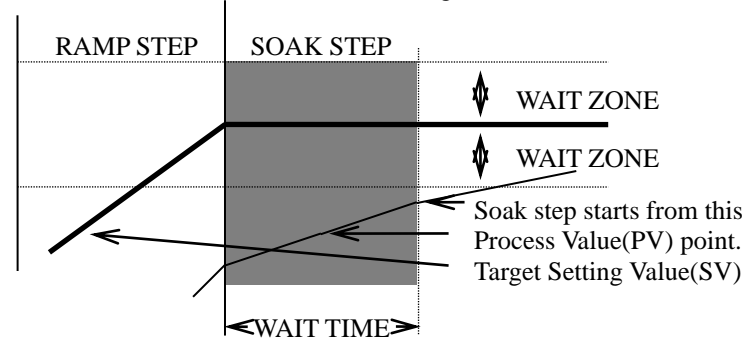

#### 4.4 PV/SV start

<u>PV start1</u>. . . Operation will start from the Ramp step including the PV at the starting time of Program operation. In case more than one step applied, it starts the one with smaller step number. Start operation from this point.

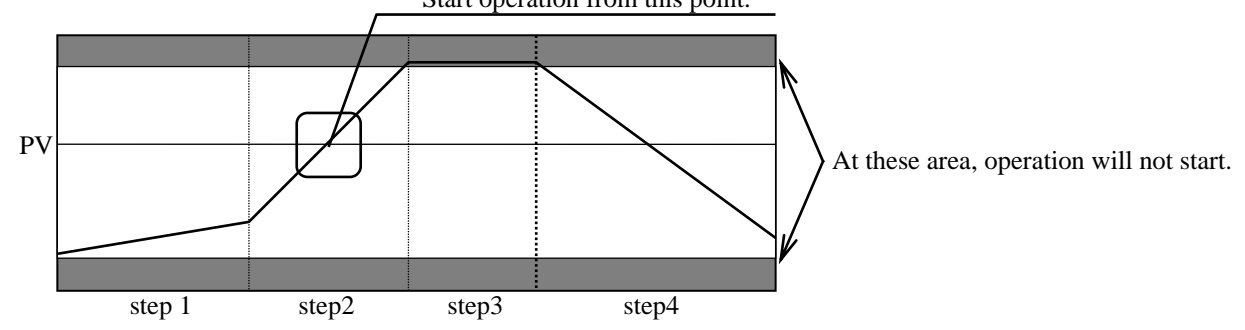

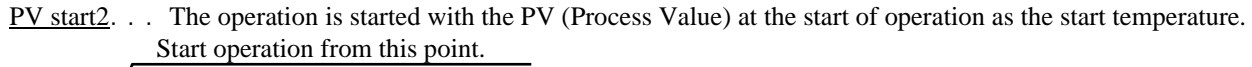

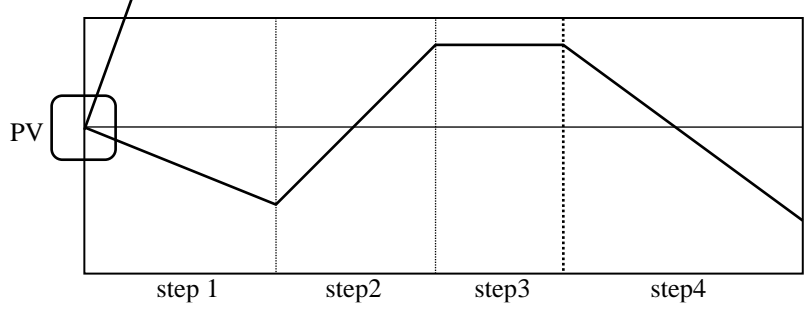

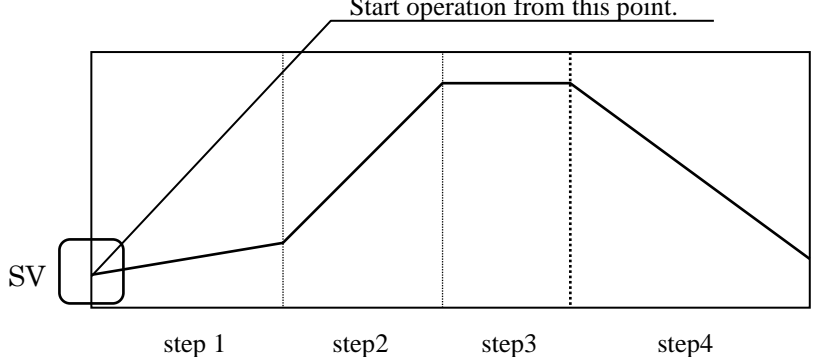

#### **4.5 Time Signal Output**

It is a function to output at any time at the start of operation or at the transition to the next step.

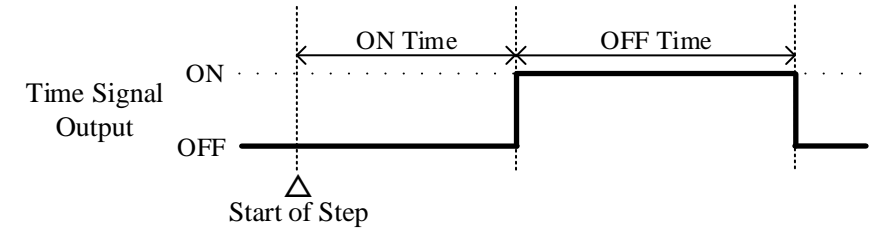

#### 4.6 Run Signal Output

It is a function to turn on the output during the operation mode or pause mode. In reset mode, the output is turned off.

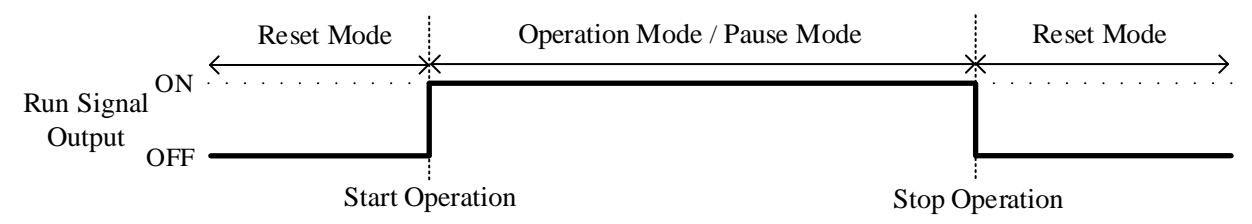

#### **4.7 External Operation Function**

-It is a function to switch between reset mode and operation mode by external input (DI).

-When "External operation selection setting" is "ON", the function is enabled.

-When the external input is open, the reset mode is set, and when the external input is closed, the operation mode is set.

#### 4.8 Timer operation function

-It is a function to count the time without controlling in step 1. After "Step 1 Time" has elapsed, shift to the next step and start control.

-The function is enabled when all of the following conditions 1 to 3 are met.

① Set "SV / PV start selection setting" to "PV start 1" or "PV start 2"

③ Set "Step 1 hour setting" to "1 minute" or more

## 5. Before Program Operation

You can select the input type. Thermocouple(K, J, R, T, N, S, B) and RTD(Pt100) are provided for this product.

In this Instruction Manual, the following symbol is used in order to use this equipment safely.

Caution Before using this equipment, be sure to set the input type.

- This equipment can handle PID control. Because the control parameter can be set independently for low, middle, and high temperature, be sure to set each control temperature range. The setting by key input is stored even though the power is turned off.

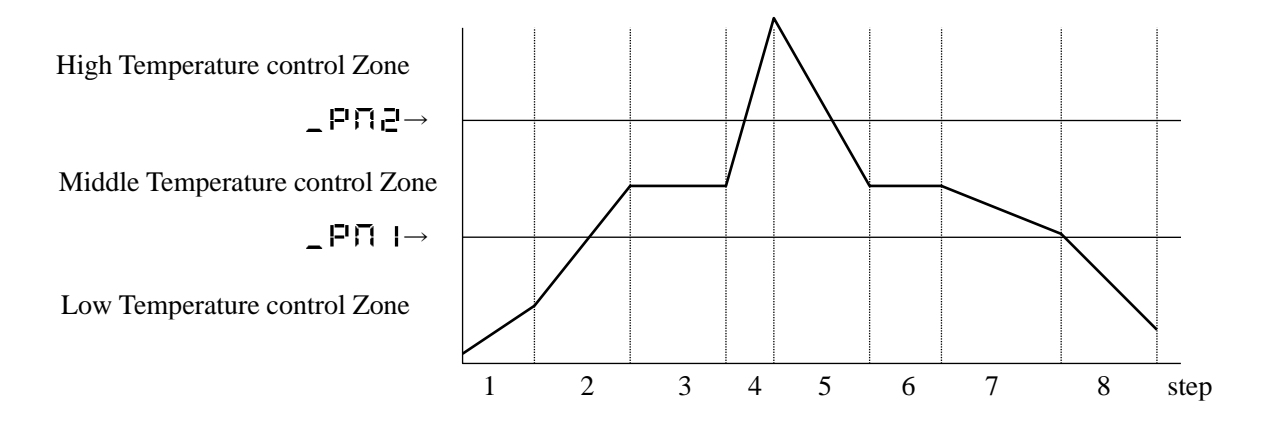

## 6. Operation Flow and Parameter Description

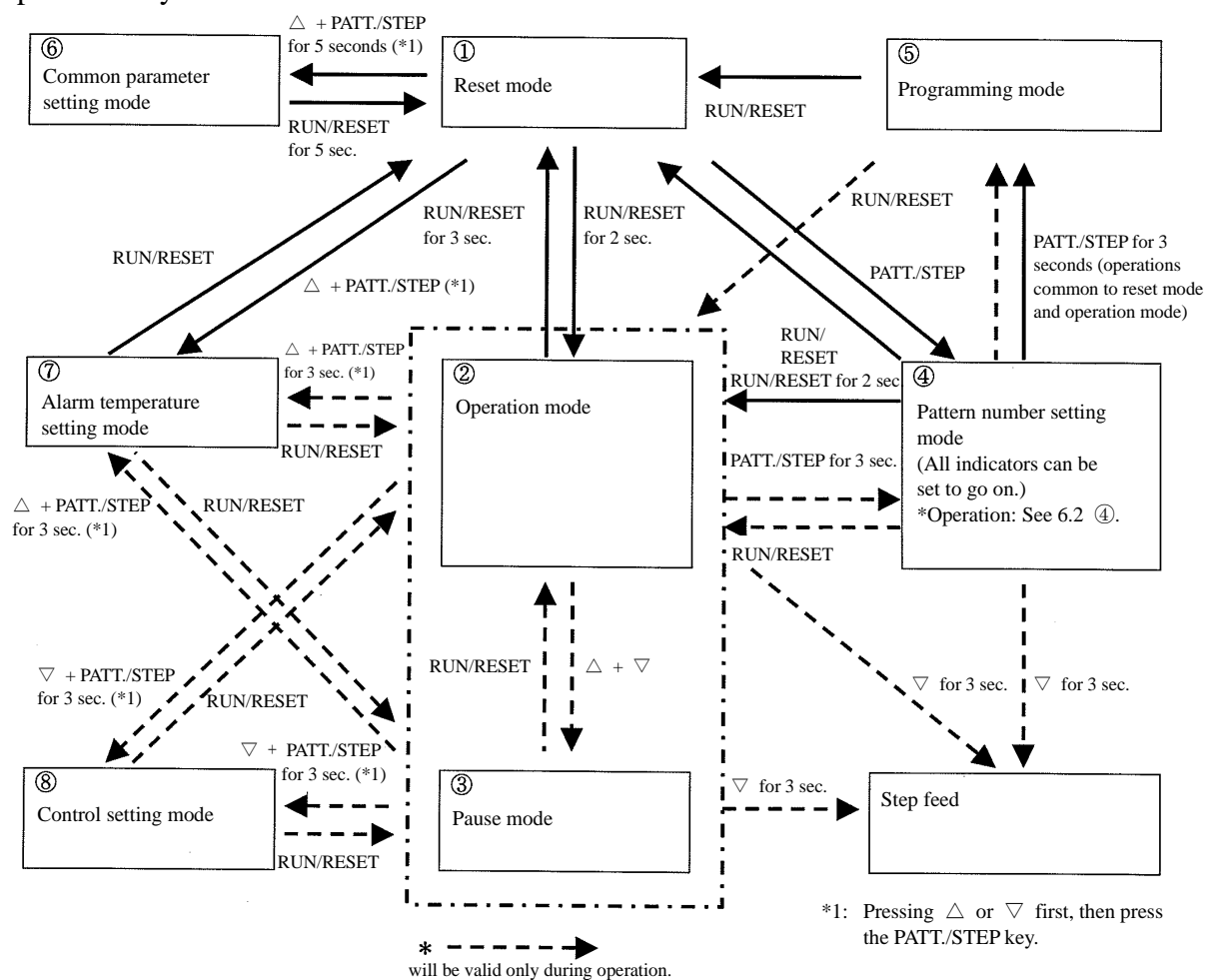

#### 6.1 State transitions between modes

Operation keys will be used to switch between modes.

#### 6.2 Detailed description of modes

- ① Reset mode
  - This mode will stop control. (The system becomes this mode when the power is turned on.)
- (2) Operation mode
  - This mode will conduct programmed run control. (The RUN lamp lights.)
  - The SV display will blink while a wait operation is in process in the wait zone or wait time.
  - After a patterned operation is complete, the SV display will display "E - - " and stop the control. The PV display will display the current temperature.
  - Holding the  $\nabla$  key down for 3 seconds during operation will enable step feed.
- ③ Pause mode
  - This mode will pause programmed run control. (The RUN lamp blinks.) It will stop the time and maintain the control temperature measured at that point in time.
- ④ Pattern number setting mode
  - This mode will set the pattern number of the program to be executed.
  - Use the  $\Delta$  and  $\nabla$  keys to set a pattern number.
  - When the system shifted from "operation mode," holding the  $\nabla$  key down for 3 seconds will enable step feed.
  - When the system shifted from "operation mode," pressing the PATT./STEP key will display the time elapsed and time setting.
    - PV screen: time elapsed, SV screen: time setting
  - Pressing the  $\Delta$  and  $\nabla$  simultaneously while holding down the PATT./STEP will turn on all the indicators.

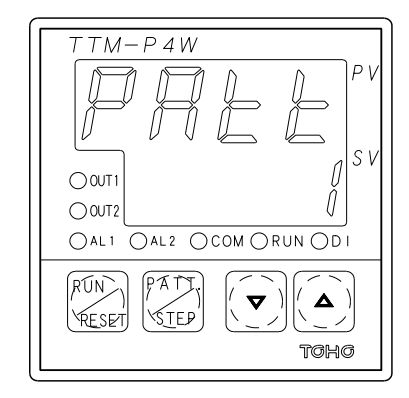

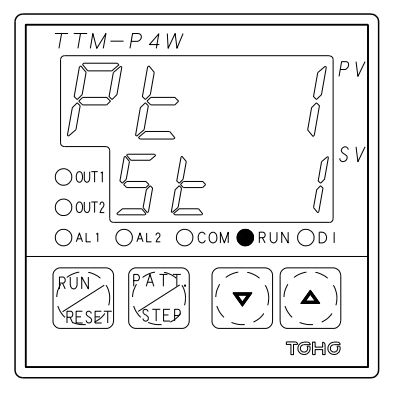

<Display when shifted from reset mode>

- PV: Displays the pattern number selection character.
- SV: Displays the pattern number setting.

<Display when shifted from operation mode>

- PV: Displays the pattern number being executed or the time elapsed.
- SV: Displays the step number being executed or the time setting.

- **(5)** Programming mode
- This mode will set the program for each pattern.
- Setting the time to 0 minutes will invalidate that particular step.

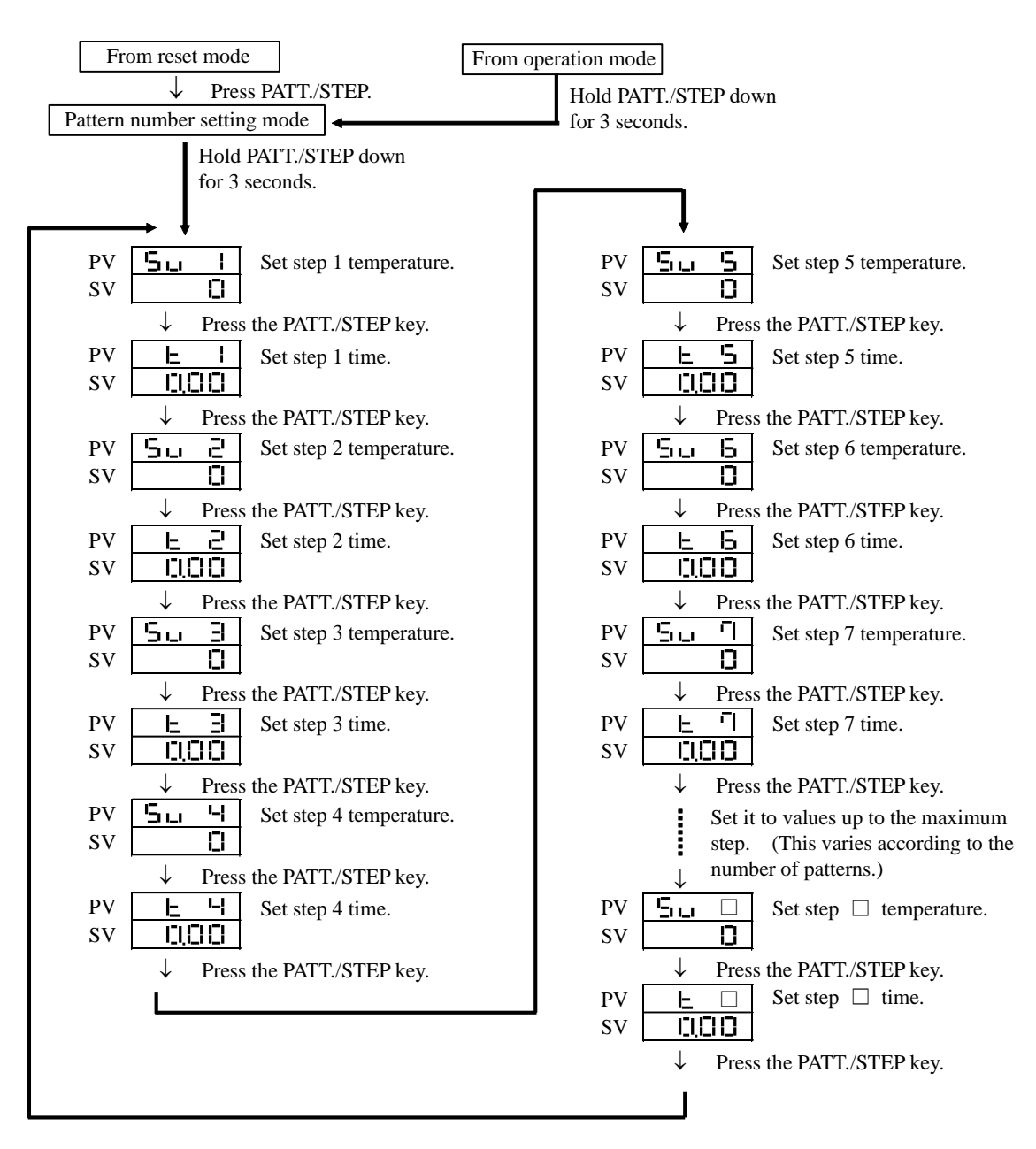

- If you press the [▽] key when the temperature setting for each step is the minimum value in the setting range, "-" will be displayed, and on or after the set step, it will be invalid and the setting parameters will not be displayed. The operation ends at the step before the step set as "-".
- In changing a setting during operation, you cannot change the step temperature or step time during operation.
- If you press the  $[\nabla]$  key when the temperature setting in step 1 of each pattern is the minimum value in the setting range, "[-], [-], [-], will be displayed, and timer operation will be performed in step 1 of the set pattern. For details, refer to "4.8. Timer operation function".
- If all steps are set to their initial values (0°C), setting a temperature will automatically set the next step to the same temperature as well.
- Setting a step time to a value higher than the maximum in the setting range (displayed as " ") will cause the product to run continuously at the set temperature in that particular step.

#### 6 Common parameter setting mode

- This mode will set the parameter common to each pattern and step.

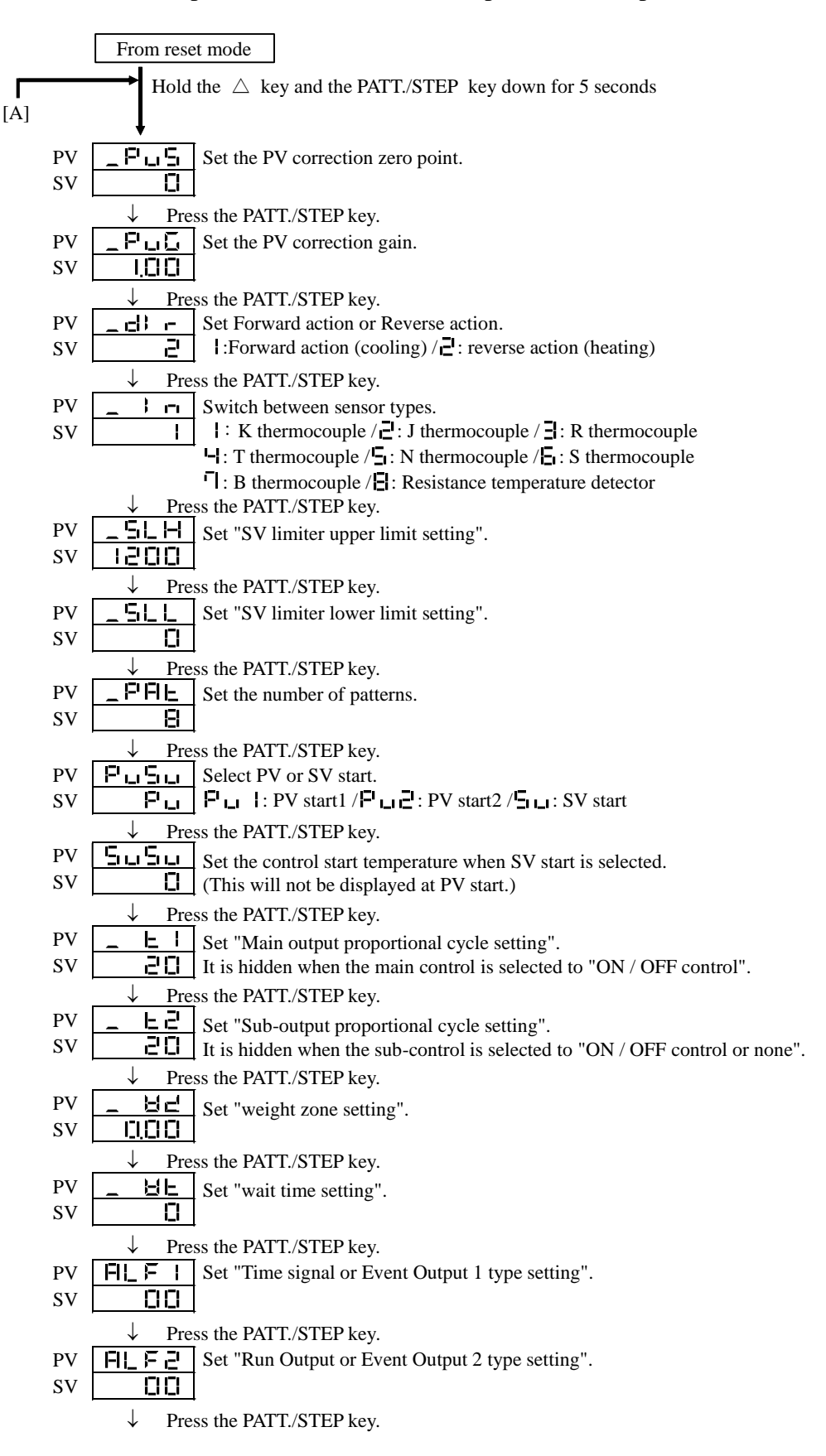

|          | $\downarrow$                                                                                                    |
|----------|----------------------------------------------------------------------------------------------------|
| PV       | FIL El I Set "Event Output 1 sensitivity setting".                                                                                                    |
| SV       | It is hidden when Time signal is selected.                                                                                                    |
|          | $\downarrow$ Press the PATT./STEP key.                                                                                                    |
| PV       | <b>FIL E</b> Set "Event Output 2 sensitivity setting".                                                                                                    |
| SV       | It is hidden when Run Signal Output is selected.                                                                                                    |
|          | $\downarrow$ Press the PATT./STEP key.                                                                                                    |
| PV       | <b>L</b> Set "Time signal ON time setting".                                                                                                    |
| SV       | <b>I</b> III It is hidden when an Event Output 1 is selected.                                                                                                    |
|          | $\downarrow$ Press the PATT./STEP key.                                                                                                    |
| PV       | <b><u>L</u>'<u>L</u>'<u>L</u>' Set "Time signal OFF time setting".</b>                                                                                              |
| 50       | <b>I_I_I_I</b> It is hidden when an Event Output I is selected.                                                                                                    |
|          | $\downarrow$ Press the PATT /STEP key                                                                                                    |
| ΡV       | <b>I</b> Select a Time signal for pattern 1 and stap 1                                                                                                    |
| SV       | <b>EXECUTE</b> Select a Time signal for patient 1 and step 1.                                                                                                    |
|          | ↓ Press the PATT./STEP key.                                                                                                    |
| PV       | <b>L</b> I. <b>Z</b> Select a Time signal for pattern 1 and step 2.                                                                                                 |
| SV       | <b>DIFF</b> ON/OFF (It is hidden when an Event Output 1 is selected or the Time signal is invalid.)                                                                 |
|          | $\downarrow$ Press the PATT./STEP key.                                                                                                    |
|          | From this time on, Time signal selections will be set similarly up to pattern $\Box$ and step $\Box$ .                                                              |
|          | (It is hidden when an Event Output 1 is selected.)                                                                                                    |
|          | * The number of steps will vary according to a setting concerning the number of patterns.                                                                           |
|          | $\downarrow$ Press the PATT./STEP key.                                                                                                    |
| PV       | _ L Set "Transmission output function setting".                                                                                                    |
| SV       | <b>L</b> It is hidden when the OUT1 function setting is "main control or sub-control".                                                                              |
|          | $\downarrow$ Press the PATT./STEP key.                                                                                                    |
| PV       | <b><u>L</u> -  -  Set "Transmission output scaling upper limit setting".</b>                                                                                        |
| 5 V      | <b>ICCCCCCCCCCCCC</b>                                                                                                    |
| DV       | $\downarrow$ Press the PAT L/STEP key.                                                                                                    |
| SV       | <b>I</b> It is hidden when the OUT1 function setting is "main control or sub-control"                                                                               |
| 5.       | $\downarrow$ Press the PATT /STEP key                                                                                                    |
| PV       | Er Lir Select an external operation.                                                                                                    |
| SV       | External operation / F F : Internal operation                                                                                                    |
|          | $\downarrow$ Press the PATT./STEP key.                                                                                                    |
| PV       | Lock the key.                                                                                                    |
| SV       | Locked / FF: Unlocked                                                                                                    |
|          | ↓ Press the PATT./STEP key.                                                                                                    |
| PV       | _ P - L Set "Communication protocol settings".                                                                                                    |
| SV       | <b>L</b> It is hidden when "Product model" Communication" is not selected.                                                                                          |
| DI 7     | $\downarrow$ Press the PATT./STEP key.                                                                                                    |
| PV<br>SV | $\_$ <b>i</b> $\square$ <b>i</b> $\square$ Set "Communication settings".                                                                                            |
| 31       |                                                                                                    |
| DV       | $\downarrow$ Press the PAT L/STEP Key.                                                                                                    |
| SV       | Set         Communication speed setting           III         Set         Communication speed setting           III         Set         Communication speed setting |
| 5.       | It is hidden when the product model "Communication" is not selected.                                                                                                |
|          | $\downarrow$ Press the PATT./STEP key.                                                                                                    |
| PV       | _FILI- Set "Communication address settings".                                                                                                    |
| SV       | I It is hidden when the product model "Communication" is not selected.                                                                                              |
|          | $\downarrow$ Press the PATT./STEP key.                                                                                                    |
| PV       | Set "Response delay time setting".                                                                                                    |
| SV       | Li It is hidden when the product model "Communication" is not selected.                                                                                             |
|          | $\downarrow$ Press the PATT./STEP key.                                                                                                    |

|           | $\checkmark$                                                                     |          |
|-----------|----------------------------------------------------------------------------------|----------|
| PV<br>SV  | Set "Control type setting".                                                      |          |
| 31        |                                                                                  |          |
| DV        | ✓ Press the PAT L/STEP Key.     Set "OUT1 function setting"                      |          |
| SV        |                                                                                  |          |
| 31        |                                                                                  |          |
| D17       | ✓ Press the PATT./STEP key.                                                      |          |
| PV        | <u>CLIE</u> Set "OUT2 function setting".                                         |          |
| 31        |                                                                                  |          |
| DV        |                                                                                  |          |
| r v<br>SV | <b>I</b> Set "Main control proportional band low temperature setting".           | •        |
| 3.        |                                                                                  | •        |
|           | ↓ Press the PAT L/STEP key.                                                      |          |
| PV        | Set "Main control integration time low temperature setting".                     |          |
| SV        | It is hidden when the main control is selected to "ON / OFF control"             | '.       |
|           | $\downarrow$ Press the PATT./STEP key.                                           |          |
| PV        | Set "Main control differential time low temperature setting".                    |          |
| sv        | It is hidden when the main control is selected to "ON / OFF control"             |          |
|           | ↓ Press the PATT./STEP key.                                                      |          |
| PV        | <b> </b> Set "Sub-control proportional band low temperature setting".            |          |
| SV        |                                                                                  | r none . |
| DU        | $\downarrow$ Press the PATT./STEP key.                                           |          |
| PV        | Set "PID range midpoint I setting".                                              |          |
| 5 V       |                                                                                  | •        |
| DV        | $\frac{1}{2}  \text{Press the PATT/STEP key.}$                                   |          |
| rv<br>sv  | <b></b> Set "Main control proportional band middle temperature setting".         | •        |
| 31        |                                                                                  | •        |
| DV        | Press the PAI L/STEP key.                                                        |          |
| SV        | Set Main control integration time iniddle temperature setting .                  | •        |
| 5.        | $\downarrow$ Press the PATT /STEP key                                            | •        |
| ΡV        | Set "Main control integration time middle temperature setting"                   |          |
| sv        | <b>I</b> It is hidden when the main control is selected to "ON / OFF control"    |          |
| 2.        | $\downarrow$ Press the PATT /STEP key                                            | -        |
| PV        | <b>FPP</b> Set "Sub-control proportional hand middle temperature setting"        |          |
| SV        | <b>I</b> It is hidden when the sub-control is selected to "ON / OFF control o    | r none". |
|           | $\downarrow$ Press the PATT./STEP key.                                           |          |
| PV        | <b>_PD2</b> Set the PID range midpoint 2 setting.                                |          |
| SV        | It is hidden when the main control is selected to "ON / OFF control"             | '.       |
|           | $\downarrow$ Press the PATT./STEP key.                                           |          |
| PV        | <b>_P IJ</b> Set "Main control proportional band high temperature setting".      |          |
| SV        | It is hidden when the main control is selected to "ON / OFF control"             | '.       |
|           | $\downarrow$ Press the PATT./STEP key.                                           |          |
| PV        | <b>I</b> Set "Main control integration time high temperature setting".           |          |
| SV        | It is hidden when the main control is selected to "ON / OFF control"             | '.       |
|           | $\downarrow$ Press the PATT./STEP key.                                           |          |
| PV        | <b>i ]</b> Set "Main control differential time high temperature setting".        |          |
| SV        | <b>D</b> It is hidden when the main control is selected to "ON / OFF control"    | '.       |
|           | $\downarrow$ Press the PATT./STEP key.                                           |          |
| PV        | <b>_P23</b> Set "Sub-control proportional band high temperature setting".        |          |
| SV        | <b>I</b> LI It is hidden when the sub-control is selected to "ON / OFF control o | r none". |
|           | $\downarrow$ Press the PATT./STEP key.                                           |          |
|           |                                                                                  |          |

|              | $\downarrow$ Press the PATT./STEP key.                                                                                    |                                    |
|--------------|----------------------------------------------------------------------------------------------------|------------------------------------|
| PV           | FIL -   Start the automatic tuning of PID No. 1 (low temperature control z                                                | zone).                             |
| SV           | It is hidden when the main control is selected to "ON / OFF control                                                       | ol". $\rightarrow$ [RUN/RESET] key |
|              | $\downarrow$ Press the PATT./STEP key.                                                                                    |                                    |
| PV           | <b>FIL - 2</b> Start the automatic tuning of PID No. 2 (middle temperature contr                                          | ol zone).                          |
| SV           | It is hidden when the main control is selected to "ON / OFF control                                                       | $\rightarrow$ [RUN/RESET] key      |
|              | $\downarrow$ Press the PATT./STEP key.                                                                                    | 、<br>、                             |
| PV<br>SV     | <b>FIE – 3</b> Start the automatic tuning of PID No. 3 (high temperature control Temperature setting for automatic tuning | zone). $\rightarrow$ —             |
| 5.           | It is hidden when the main control is selected to "ON / OFF control                                                       | [RUN/RESET] key                    |
|              | $\checkmark$ Press the PAI I./STEP key.                                                                                   |                                    |
| PV           | <u> </u>                                                                                                    |                                    |
| SV           | It is hidden when the main control is selected to "PID control".                                                          | ŧ                                  |
|              | $\downarrow$ Press the PATT./STEP key.                                                                                    | Start the automatic tuning.        |
| PV           | <b>CP I</b> Set "Main control ON / OFF control OFF point position setting".                                               |                                    |
| SV           | It is hidden when the main control is selected to "PID control".                                                          |                                    |
|              | $\downarrow$ Press the PATT./STEP key.                                                                                    |                                    |
| PV           | FIL I Set "Main control protection OFF timer setting".                                                                    |                                    |
| SV           | It is hidden when the main control is selected to "PID control".                                                          |                                    |
|              | $\downarrow$ Press the PATT./STEP key.                                                                                    |                                    |
| PV           | <b>E E</b> Set "Sub-control ON / OFF control sensitivity setting".                                                        |                                    |
| SV           | I It is hidden when the sub-control is selected to "PID control or no                                                     | ne".                               |
|              | $\downarrow$ Press the PATT /STEP key                                                                                     |                                    |
| PV           | <b>FPP</b> Set "Sub-control ON (OFF control OFF point position setting"                                                   |                                    |
| SV           | L It is hidden when the sub-control is selected to "PID control or no                                                     | ne"                                |
|              | It is indeen when the sub-control is selected to TTD control of no                                                        | ne .                               |
| DV           | $\nabla$ Fless the FALL, STEP key.                                                                                        |                                    |
| SV           | Set "Sub-control protection OFF timer setting".                                                                           | "                                  |
| 31           | It is hidden when the sub-control is selected to "PID control or no                                                       | ne".                               |
| DU           | V Press the PAT I./STEP key.                                                                                              |                                    |
| PV           | <b><u> </u></b>                                                                                                    |                                    |
| <b>S</b> V   | <b>i_i</b> It is hidden when the sub-control is selected to "none".                                                       |                                    |
|              | $\downarrow  \text{Press the PATT./STEP key.}$                                                                            |                                    |
|              |                                                                                                    |                                    |
|              |                                                                                                    |                                    |
| [A] <b>←</b> | <u>.</u>                                                                                                    |                                    |

- \* Changing the setting concerning the number of patterns will switch the settings for the temperature settings for pattern parameters, time settings, and Time signal selections for common parameters back to the initial settings.
- \* When the auto tuning is completed, the screen returns to the auto tuning startup screen. Auto tuning is possible even when locked.

About the setting method of the type setting of "Time signal / Event Output 1" and the type setting of "Run Signal Output / Event Output 2".

| PV | FIL_ | F    |   |
|----|------|------|---|
| SV |      | CI C |   |
|    |      |      | ī |

Action types (to be set by using the  $\nabla$  key)

|   | Nil                                                      |
|---|----------------------------------------------------------|
|   | <"Time signal / Event Output 1" type setting>            |
|   | If this is selected, it will be a Time signal.           |
|   | <"Run Signal Output / Event Output 2" type setting>      |
|   | If this is selected, the output will be during operation |
| I | Deviation upper and lower limit event                    |
| Ū | Deviation upper limit event                              |
| Ξ | Deviation lower limit event                              |
| 닉 | Deviation upper and lower limit range event              |
| Ū | Absolute value upper and lower limit event               |
| 6 | Absolute value upper limit event                         |
| ī | Absolute value lower limit event                         |
| Ξ | Absolute value upper and lower limit range event         |

Additional functions (to be set by using the  $\Delta$  key)

| 0 | No additional functions |
|---|-------------------------|
| 1 | Output held             |
| Ū | Standby sequence        |
| - |                         |

**H** Output held + standby sequence

- ⑦ Event temperature setting mode
- This mode will set the event temperature.
- Use the PATT./STEP key to select an Event Output 1 Lower Limit "FIL L I", an Event Output 1 Upper Limit "FIL I-I", an Event Output 2 Lower Limit "FIL L Z" and an Event Output 2 Upper Limit "FIL I-Z" (This may not be displayed depending on the type of action selected for an Event Output.)
- \* If no key is pressed for 10 seconds after the temperature setting is changed, then the product will switch automatically to "reset mode."

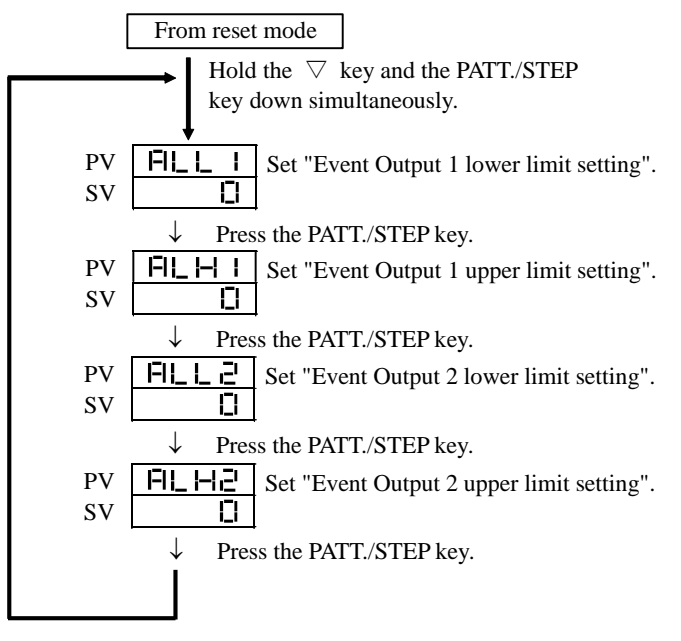

(8) Control setting mode

- This mode will set the control setting mode (during operation only).

# 6.3 Parameter description

# Program setting mode parameters

| Character | Description              | Initial value | Setting range                                                                                                    |
|-----------|--------------------------|---------------|----------------------------------------------------------------------------------------------------|
| 50 0      | Set a step □ temperature | 0             | Setting range<br>(K: 0 to 1300 °C/J: 0 to 800°C/R: 0 to 1700°C/<br>T: 0 to 1300 °C/N: 0 to 800°C/S: 0 to 1700°C/<br>B: 0 to 1800 °C/S: 0 to 1700°C/Bt1000: 0 0 to 500 0°C) |
|           |                          |               | B. 0 to 1800 C/S. 0 to 1700 C/110052. 0.0 to 500.0 C)                                                                                                    |
|           | Set a step □ time        | 0.00          | 0 to 99 hours 59 minutes                                                                                                    |

Common parameter setting mode parameters

| Character  | Description                    | Initial value        | Setting range                                                                               |  |  |
|------------|--------------------------------|----------------------|---------------------------------------------------------------------------------------------|--|--|
| _Pu5       | Set the PV correction zero     | 0                    | -199 to +199°C                                                                              |  |  |
|            | point                          | 4.00                 |                                                                                             |  |  |
|            | Set the PV correction gain     | 1.00                 | 0.50 to 2.00 times                                                                          |  |  |
|            | switchover                     | 2                    | 1: Forward action (cooling)/2: reverse action (heating)                                     |  |  |
| _ ;        | Sensor switchover              | 1                    | 1: K thermocouple/2: J thermocouple/3: R thermocouple                                       |  |  |
|            |                                |                      | 4: T thermocouple/5: N thermocouple/6: S thermocouple                                       |  |  |
| .=         |                                |                      | 7: B thermocouple/8: Resistance temperature detector                                        |  |  |
| _ '51_ 1-1 | SV limiter upper limit         | 1200                 | $<$ Thermocouple > SI I $\rightarrow$ 50°C to softing range upper limit                     |  |  |
|            |                                |                      | SEE + 50 C to setting range upper mint <resistance detector="" temperature=""></resistance> |  |  |
|            |                                |                      | SLL + $50.0^{\circ}$ C to setting range upper limit                                         |  |  |
| _ 51_ L    | SV limiter lower limit         | 0                    | <thermocouple></thermocouple>                                                               |  |  |
|            |                                | -                    | setting range lower limit to SLH-50°C                                                       |  |  |
|            |                                |                      | <resistance detector="" temperature=""></resistance>                                        |  |  |
|            |                                |                      | setting range lower limit to SLH-50.0°C                                                     |  |  |
|            | Set the number of patterns     | 8                    | 1 to 15 patterns                                                                            |  |  |
| <u> </u>   | Select PV/SV start             | PV                   | PV1: PV start 1 / PV2: PV start 2 / SV: SV start                                            |  |  |
| 5050       | Set an SV start<br>temperature | 0                    | Lower limit to upper limit of the temperature setting range                                 |  |  |
|            | Main control proportional      | R (relay output): 20 | 1 to 120 seconds                                                                            |  |  |
|            | period                         | S (SSR output): 2    |                                                                                             |  |  |
| _ E2       | Sub-control                    | R (relay output): 20 | 1 to 120 seconds                                                                            |  |  |
|            | proportional period            | S (SSR output): 2    |                                                                                             |  |  |
| _ 85       | Wait zone                      | 0                    | <thermocouple></thermocouple>                                                               |  |  |
|            |                                |                      | 0 to 100°C                                                                                  |  |  |
|            |                                |                      | <resistance detector="" temperature=""></resistance>                                        |  |  |
| )(         | Wait time                      | 0.00                 | 0.0 to 100.0 C                                                                              |  |  |
|            | Time signal / Event            | 0.00                 | 0: Nil (Time signal/Run Signal 0: No additional functions                                   |  |  |
|            | Output 1 type                  | (Time signal)        | Output) 1. Output held                                                                      |  |  |
|            | Sulput I type                  | (Thile Signal)       | 1: Deviation upper and lower limit 2: Standby sequence                                      |  |  |
|            |                                |                      | 2: Deviation upper limit 3: Output held + standby                                           |  |  |
|            |                                |                      | 3: Deviation lower limit sequence                                                           |  |  |
|            | Deer al or al Orderet / Errant | 00                   | 4: Deviation upper and lower limit                                                          |  |  |
|            | Qutput 2 type                  | 00<br>(Pun Signal    | range                                                                                       |  |  |
|            | Output 2 type                  | Output)              | 5: Absolute value upper and lower                                                           |  |  |
|            |                                | Output)              | limit                                                                                       |  |  |
|            |                                |                      | 6: Absolute value upper limit                                                               |  |  |
|            |                                |                      | 7: Absolute value lower limit<br>8: Absolute value upper and lower                          |  |  |
|            |                                |                      | limit range                                                                                 |  |  |
| FIL - L    | Event Output 1 sensitivity     | 1                    | <pre></pre>                                                                                 |  |  |
|            | Bront Output I sensitivity     | 1                    | 0 to 199°C                                                                                  |  |  |
| EL 22      | Event Output 2 sensitivity     | 1                    | <resistance detector="" temperature=""></resistance>                                        |  |  |
|            | 2. one Output 2 bonomivity     | -                    | 0.0 to 199.9°C                                                                              |  |  |
| LSon       | Time signal ON time            | 0.00                 | 0 to 99 hours 59 minutes                                                                    |  |  |
| ESoF       | Time signal OFF time           | 0.00                 | 0 to 99 hours 59 minutes                                                                    |  |  |

| Character   | Description                             | Initial value | Setting range                                                                                                    |  |  |
|-------------|-----------------------------------------|---------------|----------------------------------------------------------------------------------------------------|--|--|
| _ = = = = = | Transmission output<br>function         | 0             | 0: PV(measured value) output<br>1: SV(set value) output<br>2: MV1(main control operation amount) output<br>3: MV2(sub-control operation amount) output<br>4: Control SV output                                                                                                    |  |  |
| _E-H        | Transmission output scaling upper limit | 1200          | measuring range lower limit to measuring range upper limit *1                                                                                                    |  |  |
|             | Transmission output scaling lower limit | 0             | measuring range lower limit to measuring range upper limit *1                                                                                                    |  |  |
| Erun        | Select an external operation            | OFF           | ON: external operation /OFF: internal operation                                                                                                    |  |  |
| LoC         | Lock the key                            | OFF           | ON/OFF                                                                                                    |  |  |
| _CoN        | Communication<br>parameter              | b8N2          | ***1       Stop bit length 1 bit         ***2       Stop bit length 2 bits         **N*       Parity none         **O*       Parity odd No.         **E*       Parity even No.         *77*       Data length 7 bits         *8**       Data length 8 bits         N***       BCC check nonexistent<br>(settable for TOHO protocol)         B***       BCC check existent<br>(settable for TOHO protocol)         For MODBUS (RTU)         Settable only with 8N2, 8N2, 801, 802, 8E1 and 8E2         For MODBUS (ASCII)         Settable only with 7N1,7N2,701,702,7E1,7E2,<br>8N1,8N2,801,802,8E1,8E2 |  |  |
| _6P5        | Communication speed                     | 9.6           | 1.2:1200bps<br>2.4:2400bps<br>4.8:4800bps<br>9.6:9600bps<br>19.2:19200bps                                                                                                    |  |  |
| _Adr        | Communication address                   | 1             | TOHO protocol:1to 99(stations)<br>MODBUS protocol:1 to 247 (stations)                                                                                                    |  |  |
| _FBE        | Response delay time                     | 5             | 0 to 250 (ms)                                                                                                    |  |  |

\*1: If "Transmission output scaling upper limit(\_ L - - - ) "and "Transmission output scaling lower limit(\_ L - - )" have the same value, the output will be 4mA regardless of the value of "Transmission output function(\_ L - - )".

Control setting mode parameters

| Character | Description                                                                 | Initial value | Setting range                                                             |  |  |
|-----------|-----------------------------------------------------------------------------|---------------|---------------------------------------------------------------------------|--|--|
| _Cot      | Control type                                                                | 0             | No.Main controlSub-control0PIDN/A1ON/OFFN/A2PIDPID3PIDON/OFF4ON/OFFON/OFF |  |  |
| olle I    | OUT1 function                                                               | 0             | 0:Main output<br>1:Sub-output<br>2:Transmission output(for analog output) |  |  |
| oUE2      | OUT2 function                                                               | 1             | 0:Main output<br>1:Sub-output<br>2:Run Signal Output / Event Output       |  |  |
| _P        | Main control proportional band low temperature                              | 3.0%          | 0.1 to 200.0 %                                                            |  |  |
| _P 12     | Main control proportional band middle temperature                           | 3.0%          |                                                                           |  |  |
| _P (3     | Main control proportional band high temperature                             | 3.0%          |                                                                           |  |  |
| _ ! !     | Integration time<br>low temperature                                         | 0 seconds     | 0 to 3600 seconds                                                         |  |  |
| _ ; 2     | Integration time<br>middle temperature                                      | 0 seconds     |                                                                           |  |  |
| _ ; 3     | Integration time<br>high temperature                                        | 0 seconds     |                                                                           |  |  |
| _ d       | Differentiation time low temperature                                        | 0 seconds     | 0 to 3600 seconds                                                         |  |  |
| - 95      | Differentiation time<br>middle temperature                                  | 0 seconds     |                                                                           |  |  |
| _ d3      | Differentiation time<br>high temperature                                    | 0 seconds     |                                                                           |  |  |
| AF- 1     | Auto Tuning execution<br>temperature for low<br>temperature control zone    | 0°C           | As per the PID range setting                                              |  |  |
| AF-5      | Auto Tuning execution<br>temperature for middle<br>temperature control zone | 0°C           |                                                                           |  |  |
| AF - 3    | Auto Tuning execution<br>temperature for high<br>temperature control zone   | 0°C           |                                                                           |  |  |
| _PN       | PID range midpoint 1                                                        | 0°C           | Between minimum and maximum in the temperature setting range -50°C        |  |  |
| _P05      | PID range midpoint 2                                                        | 0°C           | Intermediate point 1 to the maximum in the temperature setting range      |  |  |
| _P2+      | Sub-control proportional band low temperature                               | 3.0%          | 0.1 to 200.0 %                                                            |  |  |
| _P22      | Sub-control proportional band middle temperature                            | 3.0%          |                                                                           |  |  |
| _P23      | Sub-control proportional band high temperature                              | 3.0%          |                                                                           |  |  |

| Character | Description                          | Initial value | Setting range                                                                                                    |
|-----------|--------------------------------------|---------------|----------------------------------------------------------------------------------------------------|
| _ C I     | Main control sensitivity             | 1°C           | <thermocouple><br/>0 to 199 °C<br/><resistance detector="" temperature=""><br/>0.0 to 199.9 °C</resistance></thermocouple> |
| _CP       | Main control off-point position      | 0°C           | <thermocouple><br/>0 to 199 °C<br/><resistance detector="" temperature=""><br/>0.0 to 199.9 °C</resistance></thermocouple> |
| FdE I     | Main control protection off<br>Timer | Ominutes      | 0 to 99 minutes                                                                                                    |
| - 69      | Sub-control sensitivity              | 1°C           | <thermocouple><br/>0 to 199 °C<br/><resistance detector="" temperature=""><br/>0 to 199.9 °C</resistance></thermocouple>   |
| _CP2      | Sub-control off-point position       | 0°C           | <thermocouple><br/>0 to 199 °C<br/><resistance detector="" temperature=""><br/>0 to 199.9 °C</resistance></thermocouple>   |
| Fale2     | Sub-control protection off<br>Timer  | Ominutes      | 0 to 99 minutes                                                                                                    |
| _ db      | Dead band                            | 0°C           | <thermocouple><br/>0 to 199 °C<br/><resistance detector="" temperature=""><br/>0 to 199.9 °C</resistance></thermocouple>   |

Event temperature setting mode parameters

| Character    | Description                           | Initial value                    | Setting range                                                                                                    |
|--------------|---------------------------------------|----------------------------------|----------------------------------------------------------------------------------------------------|
| ALL  <br>ALH | Event Output 1 lower and upper limits | Upper limit: 0<br>Lower limit: 0 | <thermocouple><br/>-1999 to +9999°C<br/><resistance detector="" temperature=""><br/>-199.9 to +999.9°C</resistance></thermocouple> |
| ALL2<br>ALH2 | Event Output 2 lower and upper limits | Upper limit: 0<br>Lower limit: 0 | <thermocouple><br/>-1999 to +9999°C<br/><resistance detector="" temperature=""><br/>-199.9 to +999.9°C</resistance></thermocouple> |

# 7. Setting and Display Ranges

| Input Type                            |        | Measuring/Display<br>Range |    | Setting Range |        |    | Designated<br>Resolution |       |
|---------------------------------------|--------|----------------------------|----|---------------|--------|----|--------------------------|-------|
|                                       | Κ      | -210                       | to | 1382          | -200   | to | 1372                     | 1°C   |
|                                       | J      | -210                       | to | 860           | -200   | to | 850                      | 1°C   |
|                                       | R      | -10                        | to | 1710          | 0      | to | 1700                     | 1°C   |
| Thermocouple                          | Т      | -210                       | to | 410           | -200   | to | 400                      | 1°C   |
|                                       | Ν      | -210                       | to | 1310          | -200   | to | 1300                     | 1°C   |
|                                       | S      | -10                        | to | 1710          | 0      | to | 1700                     | 1°C   |
|                                       | В      | -20                        | to | 1802          | 0      | to | 1800                     | 1°C   |
| Resistance<br>Temperature<br>Detector | Pt100Ω | -199.9                     | to | 530.0         | -199.9 | to | 500.0                    | 0.1°C |

## Measuring Range and Designated Resolution

\* Difference between maximum setting value and minimum setting value is 50 digits or greater.

# 8. Specifications and Rating

# 8.1 General specifications

| Storage cell           |                        | Each setting value is stored in EEPROM.                                                        |  |  |
|------------------------|------------------------|------------------------------------------------------------------------------------------------|--|--|
| Power supply v         | voltage                | 100 to 240 VAC $\pm$ 10%, 50/60Hz (free power supply)                                          |  |  |
| Power consum           | ption                  | 10 VA or less                                                                                  |  |  |
| Insulation resis       | tance                  | Measuring terminal – case: 500 VDC, 20 M $\Omega$                                              |  |  |
|                        |                        | Power supply terminal – case: 500 VDC, 20 M $\Omega$                                           |  |  |
| Withstand volta        | age                    | Measuring terminal – case: 1000 VAC for 1 minute                                               |  |  |
|                        |                        | Power supply terminal – case: 1500 VAC for 1 minute                                            |  |  |
| Operating environment  | Ambient<br>temperature | 0 to 50°C                                                                                      |  |  |
|                        | Ambient<br>humidity    | 20 to 90%RH (no condensation)                                                                  |  |  |
| Storage<br>environment | Ambient<br>temperature | -25 to +70°C (no freezing and condensation)                                                    |  |  |
|                        | Ambient<br>humidity    | 5 to 95%RH (no condensation)                                                                   |  |  |
| Weight                 |                        | 180 g or less                                                                                  |  |  |
| Installation env       | vironment              | - No corrosive gas, dust, and oil                                                              |  |  |
|                        |                        | - Place far from the source of electric noise and less affected by the electro- magnetic field |  |  |
|                        |                        | - No mechanical vibration and shock                                                            |  |  |
|                        |                        | - No direct sunlight                                                                           |  |  |
|                        |                        | - Indoor                                                                                       |  |  |
|                        |                        | - Max. 2,000 m above sea level                                                                 |  |  |
|                        |                        | - 2 or less of pollution degree                                                                |  |  |
| Installation           |                        | Installation category II                                                                       |  |  |
| Control type           |                        | PID or ON/OFF                                                                                  |  |  |

# 8.2 Rating and performance

| Input          | Thermocouple   |                 | K, J, R, T, N, S, B (JIS C1602-2015)<br>When a wire is disconnected: Indicated as ""                                                                     |  |  |
|----------------|----------------|-----------------|----------------------------------------------------------------------------------------------------|--|--|
|                |                |                 | when a wire is disconnected: indicated as                                                                                                    |  |  |
|                |                |                 | Display Accuracy                                                                                                    |  |  |
|                |                |                 | $\pm (0.3\% + 1 \text{ digit})$ of the input value or $\pm 2^{\circ}\text{C}$ ,<br>whichever is higher (ambient temperature $23\pm 10^{\circ}\text{C}$ ) |  |  |
|                |                |                 | Provided that -99 to 0°C is $\pm$ 3°C and -210 to -100°C is $\pm$ 4°C.                                                                                   |  |  |
|                |                |                 | B thermocouple with less than 400°C has no regulation                                                                                                    |  |  |
|                | Resista        | nce             | 3-wire Type Pt100 (JIS C 1604-2013)                                                                                                    |  |  |
|                | Temper         | rature Detector | When a wire is disconnected: Indicated as "                                                                                                    |  |  |
|                |                |                 | Display Accuracy                                                                                                    |  |  |
|                |                |                 | $\pm (0.3\% + 1 \text{ digit})$ of the input value or $0.9^{\circ}\text{C}$ ,                                                                            |  |  |
|                | Sampli         | ng period       | whichever is higher (ambient temperature $25\pm10$ C)                                                                                                    |  |  |
|                | Indicati       |                 | Manufacture $\pm (0.2\% \pm 1.4 \text{ digit})$ or $\pm 2^{\circ}\text{C}$ , which over is larger                                                        |  |  |
|                | maicau         | ion accuracy    | (Ambient temperature: $23^{\circ}C \pm 10^{\circ}C$                                                                                                    |  |  |
| Output 1       | Rating         | Relay output    | Contact type: 1a contact                                                                                                    |  |  |
|                |                |                 | Contact capacity: 250 VAC, 3 A (resistance load)                                                                                                    |  |  |
|                |                |                 | Minimum load: 5 VDC, 100 mA                                                                                                    |  |  |
|                |                | SSR output      | Output voltage: 0 VDC/12 VDC                                                                                                    |  |  |
|                |                |                 | Output voltage accuracy: $\pm 1 \text{ V}$ (Ambient temperature: 0 to 50°C)                                                                              |  |  |
|                |                |                 | Load resistance: 600 $\Omega$ or more                                                                                                    |  |  |
|                |                | Current         | Output current: $4 \sim 20 \text{mADC}$                                                                                                    |  |  |
|                |                | output          | Output current accuracy: 0.3% against DC20mA                                                                                                    |  |  |
|                |                |                 | (Ambient Temperature 23±10°C)                                                                                                    |  |  |
|                |                |                 | Load resistance: $600 \Omega$ or less                                                                                                    |  |  |
| Time sign      | al/Event       | Output 1        | Contact type: 1a contact                                                                                                    |  |  |
|                |                |                 | Contact capacity: 250 VAC, 2.4 A (resistance load)                                                                                                    |  |  |
|                |                |                 | Minimum load: 5 VDC, 10 mA                                                                                                    |  |  |
| Run Signal     | Output /       |                 | Contact type: 1a contact                                                                                                    |  |  |
| Control Output | 11 27<br>put 2 |                 | Contact capacity: 250 VAC, 2.4 A (resistance load)                                                                                                    |  |  |
|                | F              |                 | Minimum load: 5 VDC, 10 mA                                                                                                    |  |  |
| DI (extern     | al input)      |                 | Minimum input time: 500 ms                                                                                                    |  |  |
|                |                |                 | OFF voltage: Max. 6 VDC                                                                                                    |  |  |
|                |                |                 | ON current: Max. 6 mA                                                                                                    |  |  |
|                |                |                 | Allowable resistance between terminals: ON: Max. 333 $\Omega$                                                                                            |  |  |
|                |                |                 | OFF: Min. 500 K $\Omega$                                                                                                    |  |  |
| Timer accuracy |                |                 | Setting time $\pm(1.5\% + 0.5 \text{ seconds})$                                                                                                    |  |  |
| Display        | PV disp        | olay            | 4-digit 7-segment LED (White), character height 10 mm                                                                                                    |  |  |
|                | SV disp        | olay            | 4-digit 7-segment LED (Green), character height 8 mm                                                                                                    |  |  |
|                | Lamp           |                 | RUN, OUT1, OUT2, AL1 and AL2: Red LED                                                                                                    |  |  |
|                |                |                 | COM and DI:Green LED                                                                                                    |  |  |

# 9. Maintenance and Inspection

9.1 Error indication:  $[\Box - - \Box]$ : Memory error (Abnormality of EEPROM)  $[\Box - - - \Box]$ : A/D conversion error (Abnormality of A/D conversion)  $[\Box - - - \Box]$ : Automatic tuning error

# TOHO ELECTRONICS INC.

久德電子有限公司 台中市西區福人街11號 電話:04-23729418 傳真:04-23724011 E-mail:sales@jetec.com.tw